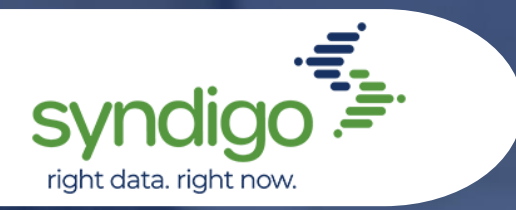

Common Issues and How to Resolve Them

## Add a Data Recipient to an Account in CXH

Note: If a recipient is not listed on the integrated recipient list, the vendor must reach out to the desired recipient.

- 1. Log into your CXH account
- 2. Click the Syndication tab
- 3. Click "Add New Recipient"
- 4. Select a recipient Type ("Integrated" for marketing or GDSN data)
- 5. Select the recipient from the dropdown list
- 6. Click Apply

## Add a User to a CXH Account

Note: New users can only be added to a CXH account by an admin-level user.

- 1. Log into your CXH account
- 2. Click the "My Account" tab
- 3. Click the "User Management" tab
- 4. Click "New" on the righthand side of the screen
- 5. Select the "Send New User Email" check box
- 6. Enter in the credentials for the new user
- 7. Click "Save"
- 8. An email will be sent to the new user to finish their account setup

## Add a Product Category to a Product in CXH

- 1. Log into your CXH account
- 2. Click the "Products" tab
- 3. Select the desired product
- 4. Click "Edit" in the action bar
- 5. Click the "Properties" tab
- 6. Click "Add Product Category"
  - 1. Select "Lowe's" for Lowe's recipients
  - 2. Select "Syndigo" for non-Lowe's recipients
- 7. Select the category and subcategories for your item
- 8. Click "Select"

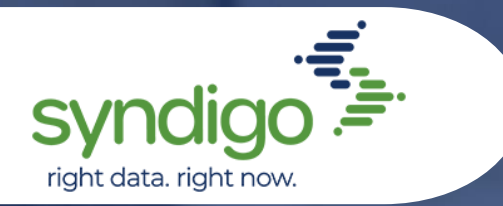

Common Issues and How to Resolve Them

## Archive an Item in CXH

- 1. Go to the company account in CXH
- 2. Click the "Products" tab
- 3. Select the desired products
- 4. Click Archive in Action Bar

## Change a GTIN in CXH

Note<sup>1</sup>: While you cannot alter an item's GTIN, the below will allow you to create new items with the same attributes.

Note<sup>2</sup>: GTINs must be changed before saving the duplicated items. Note<sup>3</sup>: Changes to identifiers, including GTINs, will require new subscriptions from the recipient.

1. See Duplicate an item in CXH

## **Bulk Edit Category Attributes in CXH**

Note: Only one Lowe's Category can be selected at a time

- 1. Log into your CXH account
- 2. Click "Products"
- 3. Select the desired GTINs
- 4. Select "Bulk Edit" in action bar
- 5. Click "Category Attributes"
- 6. Click "Change" in the category search bar
- 7. Select the desired category and subcategories
- 8. Click "Select"

#### Change an Account Password in CXH

- 1. From the CXH login page, click "Forgot Your Password"
- 2. In the popup, enter your CXH username (not email)
- 3. A temporary password will be sent to the email address associated with that username

## **Check the Subscription Status of Items in CXH**

- 1. Log into your CXH account
- 2. Click Syndication
- 3. Select the desired recipient
  - 1. Select "Subscriptions" > "Active" to view items with active subscriptions
  - 2. Select "Subscriptions" > "Published Awaiting Subscription" to view published items that have not yet been subscribed to
  - 3. Select "Requests" > "Subscription Requests" to view *existing* items the recipient has requested
  - 4. Select "Requests" > "Product Requests" to view *non-existing* items the recipient has requested

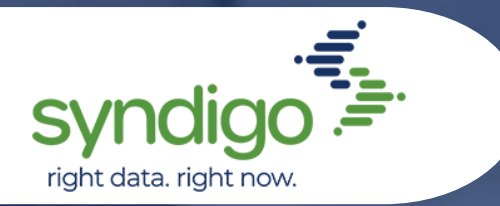

Common Issues and How to Resolve Them

## **Delete a Product in CXH**

Note: Deleted data is not recoverable

- 1. Log into your CXH account
- 2. Click "Products"
- 3. Select the items to be deleted
- 4. Click "Manage Product Lifecycle" in the action bar
- 5. Enter the desired discontinue date
- 6. Enter the desired delete date (must be at least 24hrs after the discontinue date)
- 7. Click "Update"

## **Discontinue a Product in CXH**

- 1. Log into your CXH account
- 2. Click "Products"
- 3. Select the items to be discontinued
- 4. Click "Manage Product Lifecycle" in the action bar
- 5. Enter the desired discontinue date
- 6. Click "Update"

## Download Assets in CXH

- 1. Log into your CXH account
- 2. Click "Assets"
- 3. Select the desired assets
- 4. Click Download
- 5. An email with the desired assets will be delivered to the user who initiated the download

## **Duplicate an Item in CXH**

Note: The same GTIN cannot be active on multiple items at the same time; ensure to alter GTIN of duplicated item before saving.

- 1. Log into your CXH account
- 2. Click Products
- 3. Select the desired product
- 4. Click "Edit" in the action bar
- 5. From the Edit screen, Click "Duplicate," located in top right corner
- 6. Edit and save the new item

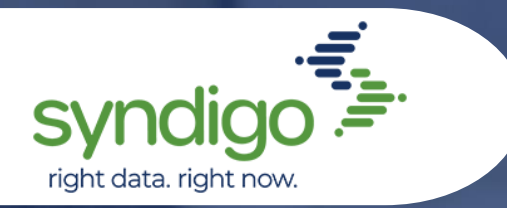

Common Issues and How to Resolve Them

## **Duplicate Multiple Items in CXH**

Note: While you cannot bulk duplicate items, you can use the method below to achieve the same effect. As only one instance of a GTIN can appear in the account, GTINs of the uploaded items must differ from the existing items.

- 1. Log into your CXH account
- 2. Export a spreadsheet of the desired items (See "Export a Product Spreadsheet from CXH")
- 3. Archive the original items (See "Archive an Item in CXH")
- 4. Alter desired fields of the items within the spreadsheet
- 5. Re-upload the altered items (See Import a Spreadsheet into CXH")

## **Export a Blank Spreadsheet From CXH**

- 1. Log into your CXH account
- 2. Click "Activity Log"
- 3. Click "Blank Spreadsheet"
- 4. Click "Create"
- 5. Enter the desired specifications
- 6. Click "Create Spreadsheet"
- 7. Repeat if other spreadsheets are needed
- 8. Click "Export"
- 9. An email with the desired spreadsheets will be delivered to the user who initiated the export

## **Export a Spreadsheet of Items From CXH**

- 1. Log into your CXH account
- 2. Click Products
- 3. Check the boxes next to the desired products
- 4. Click "Download" in the actions bar
- 5. Click "Next"
- 6. Click "Create"
- 7. Enter the desired specifications
- 8. Click "Create Spreadsheet" Repeat if other spreadsheets are needed
- 9. Click "Export"
- 10. An email with the desired spreadsheets will be delivered to the user who initiated the export

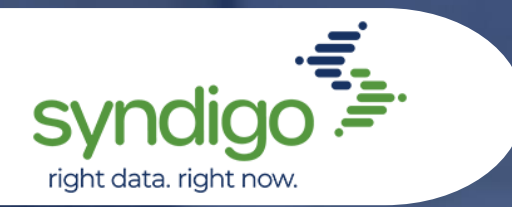

Common Issues and How to Resolve Them

## Import a Spreadsheet Into CXH

Note: Spreadsheets must be acquired from CXH or they will not import (See "Export a Blank Spreadsheet")

- 1. Log into your CXH account
- 2. Click "Activity Log"
- 3. Click "Import"
- 4. Drag files into the designated area or Click "Upload Files"
- 5. Click "Import"

## Link a Product to a Recipient in CXH

- 1. Log into your CXH account
- 2. Click "Products"
- 3. Select the desired products
- 4. Click "Link to recipient" in the action bar
- 5. Select the desired recipients
- 6. Select the desired Requirement Sets
- 7. Click "Apply Link"

## Link Multiple Assets to Items in CXH

- 1. Log into your CXH account
- 2. Upload the desired asset (See "Upload Assets in CXH")
- 3. From a CXH-acquired spreadsheet, copy the asset file name into the desired image attribute field (See "Export a Product Spreadsheet from CXH")
- 4. Upload the spreadsheet (See "Import Spreadsheet into CXH")

\* Assets can also be linked via URL by pasting the URL of the image into the desired image attribute field

## Publish Core or GDSN Data for an Item from CXH

- 1. Log into your CXH account
- 2. Click "Products"
- 3. Select the desired product
- 4. Click "Edit" in the action bar
- 5. Click "Publish"
- 6. Select "Product Content" for marketing, initiate or GDSN data
  - 1. Select the "Core/Marketing Recipients" tab for marketing or initiate data
  - 2. Select the "GDSN Recipients" tab for GDSN data
- 7. Select the desired recipients
- 8. Click "Publish"

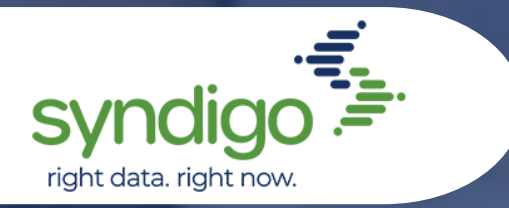

Common Issues and How to Resolve Them

## Publish Data for Multiple Items in CXH

- 1. Log into your CXH account
- 2. Click "Products"
- 3. Select the desired products
- 4. Click "Bulk Edit," located in the action bar
- 5. Click "Publish"

## **Register a Catalog Item in CXH**

- 1. Log into your CXH account
- 2. Click "Products"
- 3. Check the selection box next to the product
- 4. Click "Add Catalog Items"
- 5. Locate the desired GLN
- 6. Under the GLN, select the desired target market(s) Click "Add Catalog Items"

## Search for multiple GTINs in CXH

- 1. Log into your CXH account
- 2. Click "Products"
- 3. Select "Add Filter"
- 4. Enter desired filter criteria
- 5. Click "Apply Filter"

#### **Un-Archive Items in CXH**

- 1. Log into your CXH account
- 2. Click Products
- 3. Select "Archived Products" from the dropdown menu at the top of the screen
- 4. Check the box next to the desired item
- 5. Click "Unarchive" in the action bar

## Upload Assets in CXH

- 1. Log into your CXH account
- 2. Click "Assets"
- 3. Click "New Asset"
- 4. Select the desired asset from your file(s) from your computer
- 5. Click "Open"